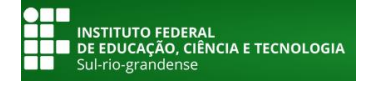

### <u>Comissão Permanente de Pessoal Docente</u> <u>CPPD CENTRAL</u> MANUAL SOLICITAÇÃO PROGRESSÃO FUNCIONAL DOCENTE - SUAP

- Preencher Planilha de Progressão (salvar formato PDF);

- Digitalizar a Documentação (formato PDF);

#### NO **PROCESSO SUAP: PROCESSO** 1 -ABRIR (0 **DEVERÁ/PODERÁ** SER **"ABERTO"** PELO **SERVIDOR** SOLICITANTE OU POR QUALQUER SERVIDOR **OUE TENHA ACESSO AO SUAP).**

www.suap.ifsul.edu.br

### ADMINISTRAÇÃO - Processos Eletrônicos - Processos

| suap                       |               | Inicio » | Processos Eletrônicos    | ônicos                                            |                           |                                                           |                                                  |              |                           |                  |               |              |                     |
|----------------------------|---------------|----------|--------------------------|---------------------------------------------------|---------------------------|-----------------------------------------------------------|--------------------------------------------------|--------------|---------------------------|------------------|---------------|--------------|---------------------|
| Fernando Gutierrez         |               | FIC      |                          | UNICOS                                            |                           |                                                           |                                                  |              |                           | Ad               | icionar Proce | sso Eletroni | o V Ajuda           |
|                            |               | Text     | 0:                       | Campus de criação:                                |                           | Setor de criação:                                         | Campus Atu                                       | ial:         | Setor Atua                | Ŀ                |               |              |                     |
|                            |               |          |                          | Ir Todos                                          | •                         | Todos                                                     | <ul> <li>Todos</li> </ul>                        |              | <ul> <li>Todos</li> </ul> | ,                | •             |              |                     |
|                            |               | Tipo     | de Processo:             | Data/Hora da Criação                              | ):                        | Nível de Acesso:                                          | Situação:                                        |              |                           |                  |               |              |                     |
| 🛢 ADMINISTRAÇÃO            |               | Тос      | los                      | Qualquer data                                     | •                         | Todos                                                     | <ul> <li>Todos</li> </ul>                        |              | •                         |                  |               |              |                     |
| Reservas de Salas          | >             |          |                          |                                                   |                           |                                                           |                                                  |              |                           |                  |               |              |                     |
| Almoxarifado               | >             | Meu      | us Processos 10 F        | Processos de Interesse 2                          | Meus                      | Despachos Pendentes                                       | Aguardand                                        | o Minha Ciên | cia O Sol                 | icitações de Doc | umentos 0     |              |                     |
| Patrimônio                 | <b>&gt;</b> < | C Sali   | sitação do Visualização  | C Tadas COM                                       |                           |                                                           |                                                  |              |                           |                  |               |              |                     |
| Protocolo                  | >             | 3011     | citação de visualização  | 0 1000s 5911                                      |                           |                                                           |                                                  |              |                           |                  |               |              |                     |
| Contratos                  | >             | 1 2 3    | 3 4 59 60 Mostra         | ando 5911 Processos Eletrônic                     | os                        |                                                           |                                                  |              |                           |                  |               |              |                     |
| Materiais                  | >             |          |                          |                                                   |                           |                                                           |                                                  | Contractor   | Data da                   |                  | Catal         | Nível        | Úleine              |
| Enquetes                   |               | #        | Número Protocolo         | Tipo de Processo                                  | Assun                     | to                                                        | Interessados                                     | Criação      | Abertura                  | Situação         | Atual         | de<br>Acesso | Movimentação        |
| Solicitações de Entrada    |               |          |                          |                                                   |                           |                                                           |                                                  |              |                           |                  |               |              |                     |
| Documentos Eletrônicos     | >             | ٩        | 23339.000128.2019-<br>75 | Finanças:<br>Reembolso/Ressarcimento              | Ressar                    | cimento plano de saúde                                    | Rodrigo<br>Correa                                | CM-<br>CTTEC | 27/03/2019<br>20:05       | Em trâmite       | CM-<br>CTTEC  | Restrito     | -                   |
| Processos Eletrônicos      | ~             | ٩        | 23163.000823.2019-<br>96 | Pessoal: Horário Especial -<br>Servidor Estudante | Libera                    | ção e flexibilização de<br>o para servidor estudante      | Mateus Silva                                     | IF-DEGES     | 27/03/2019<br>19:49       | Em trâmite       | IF-DEGES      | Restrito     | -                   |
| Processos<br>Requerimentos |               | ٩        | 23356.000126.2019-<br>78 | Extensão e Cultura                                | Relató<br>Edital<br>Curso | rio de ação de extensão -<br>05/2018 - Ana Terra.<br>FIC. | Gelson<br>Correa<br>,<br>Giselle<br>Schweickardt | VA-COEX      | 27/03/2019<br>19:42       | Em trâmite       | VA-COEX       | Público      | 27/03/2019<br>19:45 |

#### - Adicionar Processo Eletrônico:

| P Processos Eletrônicos - SUAP: Sis | × +                                               |                                   |                 |                    |            |                       |                           | -                 | 0              |
|-------------------------------------|---------------------------------------------------|-----------------------------------|-----------------|--------------------|------------|-----------------------|---------------------------|-------------------|----------------|
| ightarrow C (1) Não seguro          | suap.ifsul.edu.br/admin/processo_                 | eletronico/processo/              |                 |                    |            |                       |                           | ☆ 🔁 🥒             | Erro 🕠         |
| Apps 🔓 Google 💻 Portal e            | -Cidadania 🚦 IFPR – Reitoria 💧 C                  | Concursos públicos p 🛛 🐔          | CPPD: Administr | ação 👖 CPPD: Adm   | inistração | Explore our range     | of 🛛 😽 Test your English  | n - Yo 🛛 🐘 📃 C    | Outros favorit |
| uap                                 | Início » Processos Eletrônicos<br>Drocessos Eletr | ânicos                            |                 |                    |            |                       | Adiation Damage           |                   |                |
| Fernando Gutierrez                  | FILTROS                                           | onicos                            |                 |                    |            |                       | Adicional Process         | o Eletronico V Aj | Juda           |
|                                     | Texto:                                            | Campus de criaç                   | ão:             | Setor de criação:  |            | Campus Atual:         | Setor Atual:              |                   |                |
| Buscar Item de Menu                 |                                                   | Ir Todos                          | •               | Todos              | •          | Todos                 | <ul> <li>Todos</li> </ul> | •                 |                |
| ΙΝΙ΄CIO                             | Tipo de Processo:                                 | Data/Hora da Cr                   | iação:          | Nível de Acesso:   |            | Situação:             |                           |                   |                |
| ADMINISTRAÇÃO                       | Todos                                             | <ul> <li>Qualquer data</li> </ul> | •               | Todos              | •          | Todos                 | •                         |                   |                |
| Reservas de Salas >                 |                                                   |                                   |                 |                    |            |                       |                           |                   |                |
| Almoxarifado >                      | K Meus Processos 0                                | Processos de Interesse 🛛 🔾        | Meus D          | espachos Pendentes | 0          | Aguardando Minha Ciên | cia 0 Solicitações        | de Documentos 0   |                |
| Patrimônio >                        |                                                   |                                   |                 |                    | _          |                       |                           |                   |                |
| Protocolo >                         | Solicitação de Visualização                       | 0 Iodos 500                       |                 |                    |            |                       |                           |                   |                |
| Contratos >                         | Nonhum Processe Eletrôn                           | lico opcontrado                   |                 |                    |            |                       |                           |                   |                |
| Materiais >                         | C Remain Tocesso Elector                          | ico cheomado.                     |                 |                    |            |                       |                           |                   |                |
| Enquetes                            |                                                   |                                   |                 |                    |            |                       |                           |                   |                |
| Solicitações de Entrada             |                                                   |                                   |                 |                    |            |                       |                           |                   |                |
| Desumentes Eletrênises              |                                                   |                                   |                 |                    |            |                       |                           |                   |                |
| Discontention cherronicos           |                                                   |                                   |                 |                    |            |                       |                           |                   |                |
| Processos Eletronicos 🗸             |                                                   |                                   |                 |                    |            |                       |                           |                   |                |
|                                     |                                                   |                                   |                 |                    |            |                       |                           |                   |                |

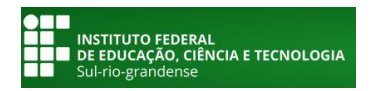

## Comissão Permanente de Pessoal Docente <u>CPPD CENTRAL</u> MANUAL SOLICITAÇÃO PROGRESSÃO FUNCIONAL DOCENTE - SUAP

#### 2 - PREENCHER DADOS SOLICITADOS: Nome, CPF ou SIAPE do servidor que solicitará a Progressão (Obet selecionar a

| suap                  |               |                          | Adicionar Processo Eletrônico          | opção com<br>servidor); | os dado                 | s completos                                                                                                    | do Aiuts   |
|-----------------------|---------------|--------------------------|----------------------------------------|-------------------------|-------------------------|----------------------------------------------------------------------------------------------------|------------|
| Fernando Gutie        | rrez          |                          |                                        |                         |                         |                                                                                                    | Ajuua      |
| Q Buscar Item de Menu |               | Interessados: *          | Procurar                               |                         | ✓Pessoal: I<br>(Quadro) | Progressão e P<br>Efetivo)                                                                                                    | romoção    |
|                       |               |                          | É possível selecionar mais de um item  |                         |                         | le la construcción de la construcción de la |            |
| 📰 administração       |               | Tipo de Processo: *      |                                        |                         |                         |                                                                                                    |            |
| Reservas de Salas     | >             | · ·                      |                                        | -                       |                         | Buscar                                                                                                    |            |
| Almoxarifado          | >             | Assunto: *               |                                        |                         |                         | Progressão                                                                                                    | Funcional  |
| Patrimônio            | >             |                          |                                        |                         |                         | Docente -                                                                                                    | "Nome do   |
| Protocolo             | >             |                          |                                        |                         |                         | Servidor" - "                                                                                                    | Câmpus"    |
| Contratos             | <b>&gt;</b> < |                          |                                        |                         |                         |                                                                                                    | o ann p ao |
| Materiais             | >             |                          |                                        |                         |                         |                                                                                                    |            |
| Enquetes              |               |                          |                                        |                         | ,                       |                                                                                                    |            |
| Solicitações de Entra | da            |                          | 255 caractere(s) restante(s)           | Selecionar "P           | úblico"                 |                                                                                                    |            |
| Documentos Eletrôni   | icos >        | Nível de Acesso: *       | Público 🔻                              |                         | <b>a</b> .              |                                                                                                    |            |
| Processos Eletrônico  | is 🗸          |                          |                                        | Selecionar o            | Setor qu                | e o servidor                                                                                                    | estiver    |
| Caixa de Processos    |               | Setor de Criação: *      | •                                      | lotado                  |                         |                                                                                                    |            |
| Processos             |               | Classificações:          |                                        |                         |                         |                                                                                                    |            |
|                       |               |                          |                                        |                         |                         |                                                                                                    |            |
| Cadastros             | <u> </u>      | Salvar Salvar e adiciona | r outro(a) Salvar e continuar editando |                         | Este íte                | m é preen                                                                                                    | chido      |
| 😁 GESTÃO DE PESSO     | AS            |                          |                                        |                         | automati                | camente quar                                                                                                    | ido o      |
| 🖋 ENSINO              |               |                          |                                        |                         | Processo                | Eletrônico é c                                                                                                    | riado      |
| E CENTRAL DE SERVI    | iços          |                          |                                        |                         |                         |                                                                                                    |            |
|                       |               |                          |                                        |                         |                         |                                                                                                    |            |

- Interresados: "Nome do servidor que solcitará a progressão"
- Tipo de Processo: "Pessoal: Progressão e Promoção (Quadro Efetivo)"
- Assunto: "Progressão Docente Nome do Servidor Câmpus"
- Nível de Acesso: "Público"
- Setor de Criação: "Selecionar o setor que o servidor estiver lotado"
- Classificações: "Este ítem é preenchido automaticamente quando o Processo Eletrônico é criado"
- Salvar

### **3 - ADICIONAR DOCUMENTOS:**

| (1)202                                       | O Processo Eletrônico "0118055.0000001/2018-02" foi alterado com sucesso. Você pode modificar ele novamente abaixo. |                                                |  |  |  |  |  |  |
|----------------------------------------------|----------------------------------------------------------------------------------------------------|------------------------------------------------|--|--|--|--|--|--|
| suap                                         | Início » Processos Eletrônicos » Adicionar Processo Eletrônico » Processo 23341.000269.2018-68                      |                                                |  |  |  |  |  |  |
| Fernando Gutierrez                           | Processo 23341.000269.2018-68                                                                                       | ▼ Solicitar ▼ Q Visualizar Processo            |  |  |  |  |  |  |
| Q Buscar Item de Menu                        | <ul> <li>Dados Gerais</li> </ul>                                                                                    | <ul> <li>Trâmites</li> </ul>                   |  |  |  |  |  |  |
|                                              |                                                                                                    | <ol> <li>Nenhum trâmite registrado.</li> </ol> |  |  |  |  |  |  |
|                                              | Setor de<br>Origem: VG - VG - DIREN Nível de Acesso: Público                                                        |                                                |  |  |  |  |  |  |
| Reservas de Salas >                          | Tipo: Pessoal: Progressão e Promoção (Quadro Efetivo)                                                               |                                                |  |  |  |  |  |  |
| Alexander                                    | Assunto: Progressão Docente - Fernando Jassin Gutiérrez - Câmpus Pelotas/Visconde da Graça                          | <ul> <li>Registro de Ações</li> </ul>          |  |  |  |  |  |  |
| Aimoxaritado                                 | Interessados: 1 Fernando Gutierrez                                                                                  | Ver Detalhes                                   |  |  |  |  |  |  |
| Patrimônio >                                 | Data do 31/10/2018 12:32:07 por<br>Cadastre: Fernando Gutierrez Última Modificação: 31/10/2018 12:32:07 por         | Total de 1 item                                |  |  |  |  |  |  |
|                                              | Número                                                                                                    | 31/10/2018 12:32:07                            |  |  |  |  |  |  |
| Contratos >                                  | Protocolo 0118055.0000001/2018-02 Número Protocolo Antigo (NUP 23341.000269.2018-68 17): 17                         | Fernando Gutierrez<br>Criação do processo.     |  |  |  |  |  |  |
| Enquetes                                     | 24).                                                                                                    |                                                |  |  |  |  |  |  |
| Solicitações de Entrada                      |                                                                                                    | Total de 1 item                                |  |  |  |  |  |  |
| Documentos Eletrônicos >                     |                                                                                                    |                                                |  |  |  |  |  |  |
| Processos Eletrônicos 🗸                      | Documentos Processos Apensados, Anexados e Relacionados Minutas Comentários Solicitações                            |                                                |  |  |  |  |  |  |
| Caixa de Processos                           | Adicionar Documento Interno Upload de Documento Externo                                                             |                                                |  |  |  |  |  |  |
| Processos                                    | Nanhum donumento associado ao processo                                                                              |                                                |  |  |  |  |  |  |
| Requerimentos                                | <ul> <li>Neminan documento associado ao processo.</li> </ul>                                                        | $\sim$                                         |  |  |  |  |  |  |
| Cadastros >                                  | Adicionar os documentos                                                                                             | referentes à progressão                        |  |  |  |  |  |  |
| 😤 GESTÃO DE PESSOAS                          | (Planilha Progressão, Co                                                                                            | ertificados, Atestados)                        |  |  |  |  |  |  |
|                                              | SALVOS EM FORMATO P                                                                                                 | DF                                             |  |  |  |  |  |  |
|                                              |                                                                                                    |                                                |  |  |  |  |  |  |
| Suap ifsul edu br/processo eletronico/listar | documentos adicionar/722/                                                                                           |                                                |  |  |  |  |  |  |

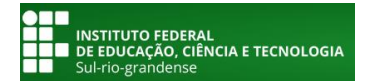

# <u>Comissão Permanente de Pessoal Docente</u> CPPD CENTRAL

MANUAL SOLICITAÇÃO PROGRESSÃO FUNCIONAL DOCENTE - SUAP

### 4 - UPLOAD DE DOCUMENTO EXTERNO:

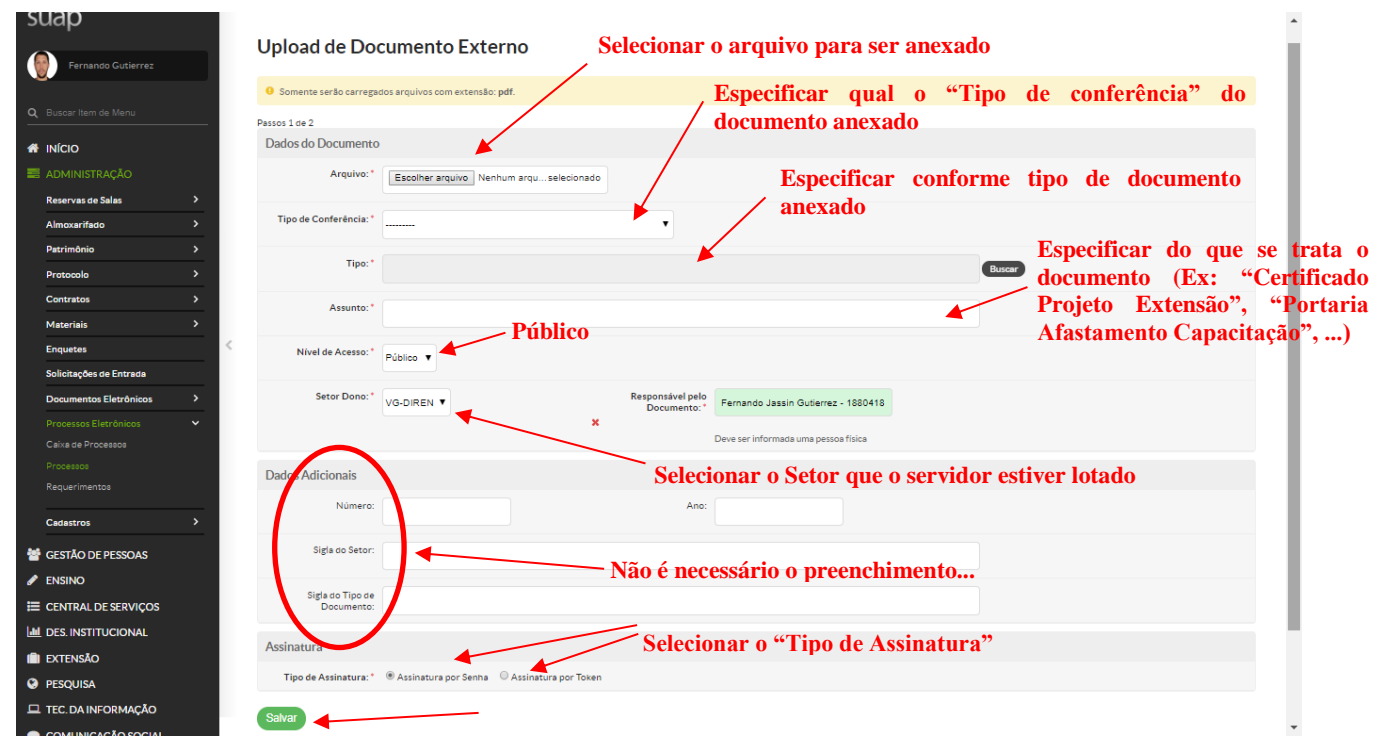

- Arquivo: Selecionar o arquivo a ser anexado (OBRIGATORIAMENTE em PDF)
- Tipo de Conferência: Selecionar conforme o tipo de documento anexado
- Tipo: Especificar conforme o tipo de documento anexado

- Assunto: Especificar do que se trata o documento (Ex: "Certificado Proj. Extensão", "Portaria", "Planilha Pontuação"...

- Nível de Acesso: Selecionar "Público"

- Setor Dono: Selecionar o Setor que o servidor estiver lotado

- Responsável pelo Documento: Servidor responsável pela "apresentação" do documento". É

PREENCHIDO AUTOMATICAMENTE

- Assinatura: Selecionar o "Tipo de Assinatura" (Senha ou Token)
- Salvar

#### **5 - ASSINAR DOCUMENTO**

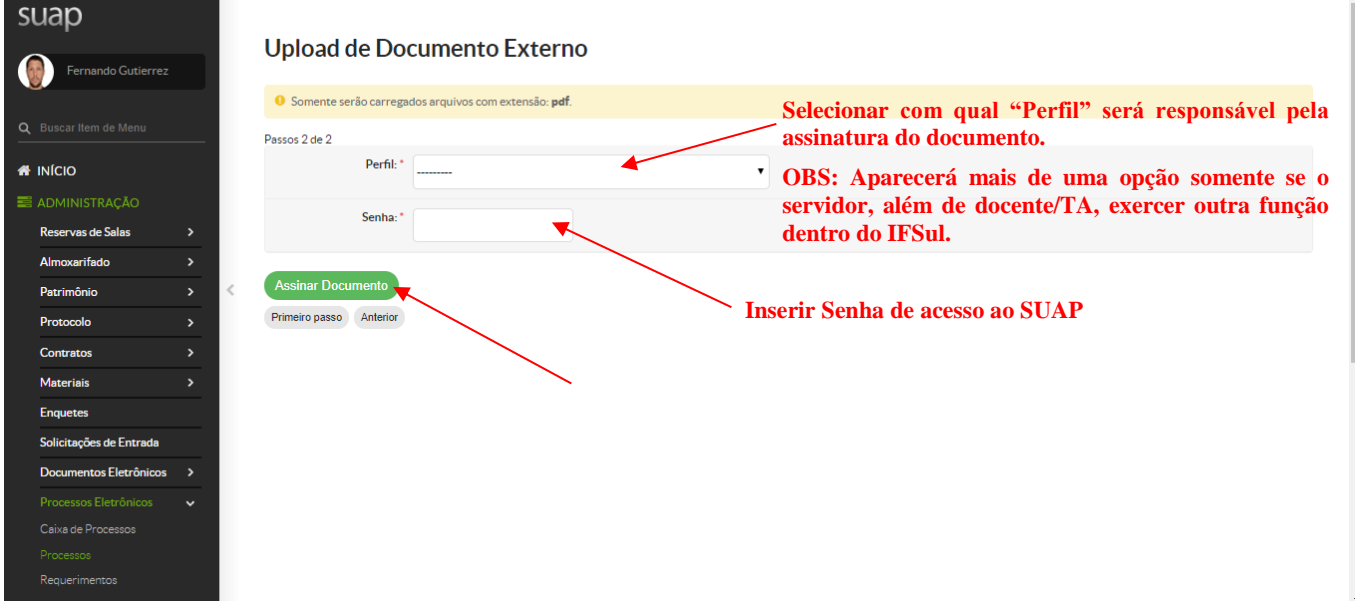

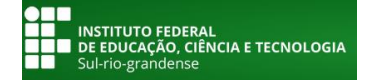

<u>Comissão Permanente de Pessoal Docente</u> <u>CPPD CENTRAL</u> MANUAL SOLICITAÇÃO PROGRESSÃO FUNCIONAL DOCENTE - SUAP

## **OBS: REPETIR ESSE PROCESSO PARA CADA DOCUMENTO DIGITALIZADO QUE SERÁ ADICIONADO AO PROCESSO.**

# <u>- SUGESTÃO -</u> JUNTAR TODOS OS DOCUMENTOS COMPROBATÓRIOS EM UM ÚNICO ARQUIVO NO FORMATO PDF.

|                           | Documento anexado com sucesso.                                                                  |        |
|---------------------------|-------------------------------------------------------------------------------------------------|--------|
| Enquetes                  | N° de documentos adicionados ao processo                                                        |        |
| Solicitações de Entrada   |                                                                                                 |        |
| Documentos Eletrônicos >  | Documentos 2 Processos Apensados, Anexados e Relacionados Minutas Comentários Solicitações      |        |
| Processos Eletrônicos 🔹 🗸 |                                                                                                 |        |
| Caixa de Processos        | Adicionar Documento Interno Upload de Documento Externo                                         |        |
| Processos                 | Z Bemover                                                                                       |        |
| Requerimentos             | Documento: Documentação Comprobatória Progressão Funcional Docente                              |        |
| Cadastros >               | Documentação Comprobatória Progressão Funcional Docente                                         |        |
| **t                       | Nivel de Acesso: Incluído por: Tipo do Conferência:                                             |        |
| ESTAO DE PESSOAS          | Publico Pernando Gutierrez em Cópia Simples feita por<br>14/03/2019/21:12/14 Eergando Gutierrez |        |
| 🖋 ENSINO                  |                                                                                                 |        |
| ⊟ CENTRAL DE SERVIÇOS     |                                                                                                 |        |
| Left Des. Institucional   | Documento: Planilha Pontuação Propressão Docente                                                |        |
| i extensão 2              | Planilha Pontuação Progressão Docente                                                           |        |
| PESQUISA                  | Nivel de Acesso: Incluído por: Tipo do Conferência:                                             |        |
| 🖵 TEC. DA INFORMAÇÃO      | Público Fernando Gutierrez em Cópia Simples feita por<br>14/03/2019 21:08:20 Fernando Gutierrez |        |
| 🗩 COMUNICAÇÃO SOCIAL      |                                                                                                 |        |
| 🗎 SAIR                    |                                                                                                 |        |
|                           | 🔒 Imprimir 🔺 Topo da                                                                            | Página |
|                           |                                                                                                 | × l    |

### **6 - ENCAMINHAR PROCESSO:**

| cupp                      | Documento anexado com sucesso.                                                                                                    |                                           |  |  |  |  |  |  |
|---------------------------|----------------------------------------------------------------------------------------------------|-------------------------------------------|--|--|--|--|--|--|
| suap                      | Início » Processos Eletrônicos » Processos Eletrônicos » Processo 23341.000216.2019-28                                                                                                    |                                           |  |  |  |  |  |  |
| Fernando Gutierrez        | Processo 23341.000216.2019-28                                                                                                    | C Solicitar C Q Visualizar Processo       |  |  |  |  |  |  |
| Q Buscar Item de Menu     | ▼ Dados Gerais                                                                                                    | - Trâmites                                |  |  |  |  |  |  |
|                           |                                                                                                    | 0 Nenhum trâmite registrado.              |  |  |  |  |  |  |
| 📰 ADMINISTRAÇÃO           | Setor de VG - VG-DIREN Nível de Acesso: Público                                                                                                    |                                           |  |  |  |  |  |  |
| Reservas de Salas >       | Tipo: Pessoal: Progressão e Promoção (Quadro Efetivo)                                                                                                    |                                           |  |  |  |  |  |  |
| Almovarifado              | Assunto: Progressão Funcional Docente - Fernando Jassin Gutiérrez - Câmpus Pelotas / Visconde da Graça                                                                                                    | <ul> <li>Registro de Ações</li> </ul>     |  |  |  |  |  |  |
|                           | Interessados: 1 Fernando Gutierrez                                                                                                    | Ver Detalhes                              |  |  |  |  |  |  |
| Protocolo >               | Data do 14/03/2019 20:16:18 por<br>Cadastro: Fernando Gutierrez Última Modificação: 14/03/2019 20:16:18 por<br>Fernando Gutierrez                                                                                                    | Total de 1 item                           |  |  |  |  |  |  |
| Contratos >               | Número<br>Protocolo Antigo (NUP again operate operate ope | 14/03/2019 20:16:18<br>Fernando Gutierrez |  |  |  |  |  |  |
| Materiais >               | Nevo (NUP 01180550000010/2017-00 17): 23341000210/2017-20<br>21): 17):                                                                                                    | Criação do processo.                      |  |  |  |  |  |  |
| Enquetes                  |                                                                                                    | Total de 1 item                           |  |  |  |  |  |  |
| Solicitações de Entrada   |                                                                                                    |                                           |  |  |  |  |  |  |
| Documentos Eletrônicos >  | Documentos 2 Processos Apensados, Anexados e Relacionados Minutas Comentários Solicitações                                                                                                    |                                           |  |  |  |  |  |  |
| Processos Eletrônicos 🔹 🗸 |                                                                                                    |                                           |  |  |  |  |  |  |
| Caixa de Processos        | Adicionar Documento Interno Upload de Documento Externo                                                                                                    |                                           |  |  |  |  |  |  |
| Processos                 |                                                                                                    |                                           |  |  |  |  |  |  |
| Requerimentos             | Documento: Documentação Comprobatória Progressão Funcional Docente                                                                                                    | •                                         |  |  |  |  |  |  |

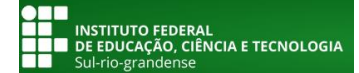

# Comissão Permanente de Pessoal Docente

<u>CPPD CENTRAL</u>

MANUAL SOLICITAÇÃO PROGRESSÃO FUNCIONAL DOCENTE - SUAP

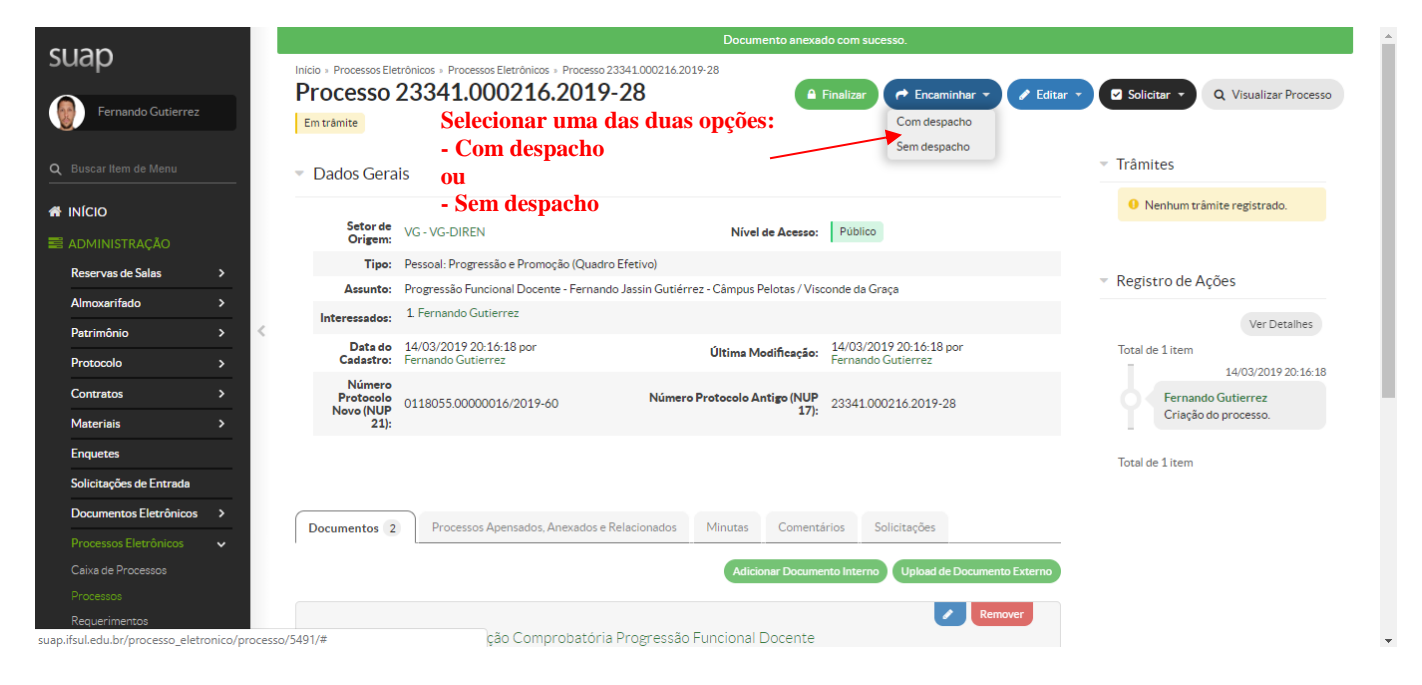

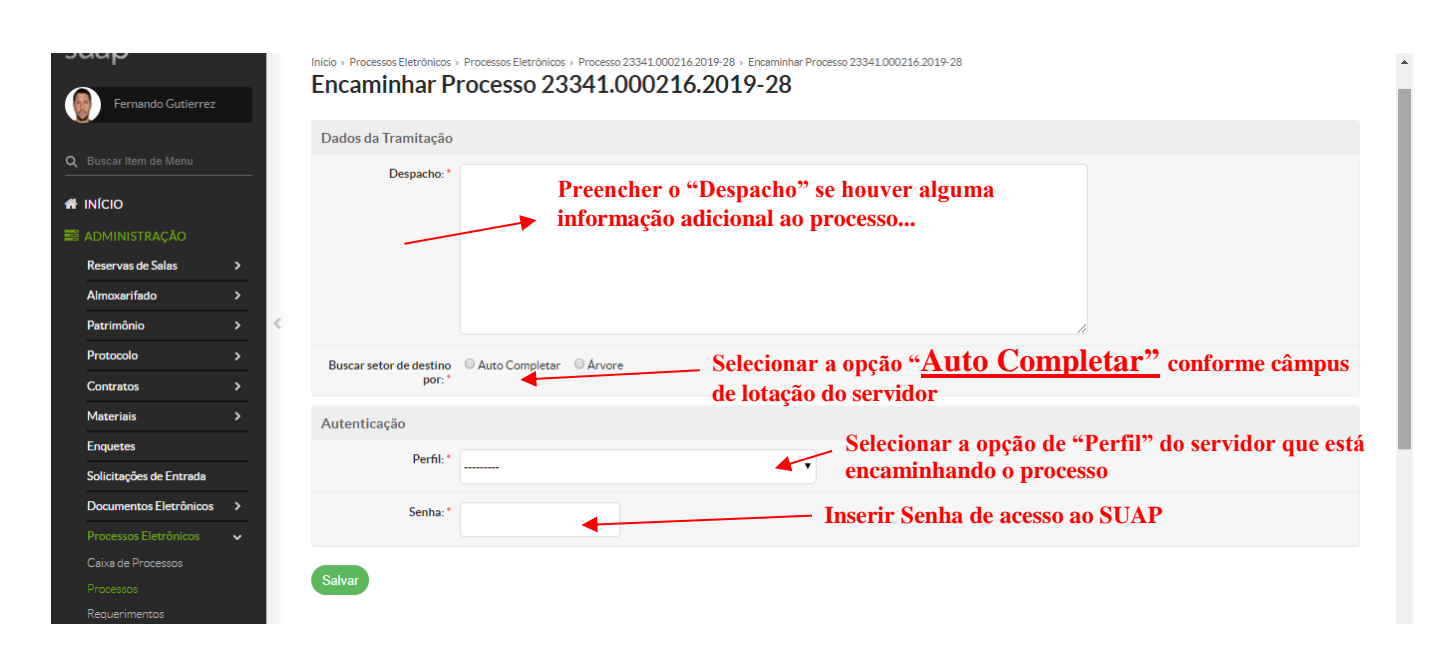

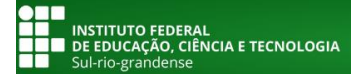

# <u>Comissão Permanente de Pessoal Docente</u> <u>CPPD CENTRAL</u>

MANUAL SOLICITAÇÃO PROGRESSÃO FUNCIONAL DOCENTE - SUAP

| SUAD                              |             | Inicio » Processos Eletrônicos »<br>Encaminhar P | Processos Eletrónicos + Processo 23341.000216.2019-28 + Encaminhar Processo 23341.000216.2019-28<br>rocesso 23341.000216.2019-28                                                              | Se o servidor optar por<br>encaminhar o processo<br>"Sem despacho" esta |
|-----------------------------------|-------------|--------------------------------------------------|----------------------------------------------------------------------------------------------------|-------------------------------------------------------------------------|
|                                   |             | Dados da Tramitação                              |                                                                                                    | parte <u>NÃO</u> vai aparecer                                           |
| Q Buscar Item de Menu             |             | Despacho: *                                      | Solicitação de Progressão Funcional Docente - Servidor Fernando Jassin Gutiérrez - Câmpus Pelotas / Viscond<br>Graça:<br>Intersticio 04/08/2017 a 04/08/2019, passado de DIII-02 para DIII-03 | le da                                                                   |
| 🗃 ADMINISTRAÇÃO                   |             |                                                  | PREEN                                                                                                    | CHER CONFORME LOTAÇÃO                                                   |
| Reservas de Salas<br>Almoxarifado | ><br>>      |                                                  | <b>BG-CPPI</b>                                                                                                    | D = "Bagé"                                                              |
| Patrimônio                        | > <         |                                                  | CH-CPPI                                                                                                    | D = "Charqueadas"                                                       |
| Protocolo                         | >           | Buscar setor de destino                          | Auto Completar      Arvore     CM-CPP                                                                                                    | D = "Camaquã"                                                           |
| Contratos                         | <u>&gt;</u> | Setor de Destino:                                | GR-CPPI                                                                                                    | J = "Gravatai"<br>) = "Jaguarão"                                        |
| Enquetes                          |             |                                                  |                                                                                                    | ) = "Lajeado"                                                           |
| Solicitações de Entrada           |             | Autenticação                                     | Docente) VG-DirkGer - VG-CPPD (Collissa Permanente do Pessoal NH-CPPI                                                                                                    | D = "Novo Hamburgo"                                                     |
| Documentos Eletrônicos            | <b>&gt;</b> | Perfil: *                                        | PROFESSOR ENS BASICO TECN TECNOLOGICO                                                                                                    | ) = "Pelotas"                                                           |
|                                   |             | Senha:*                                          | SL-CPPD<br>SS-CPPD                                                                                                    | ) = "Santana do Livramento"<br>) = "Sapucaia do Sul"                    |
| Processos<br>Requerimentos        |             | Salvar                                           | Clicando em "Salvar", o VA-CPPI<br>VG-CPPI                                                                                                    | D = "Venâncio Aires"<br>D = "Pelotas/CAVG"                              |
| Cadastros                         | >           |                                                  | processo será encaminhado<br>para o representante da CPPD<br>do respectivo câmpus do                                                                                                    | ,                                                                       |

OBS: - No "Setor de Destino" preencher com "SIGLA DO <mark>CÂMPUS"+"-"+"CPPD" - sem espaço entre os três</mark> termos.

servidor

# **Exemplo: VG-CPPD**

# Qualquer dúvida, entrem em contato!

# Fernando Jassin Gutiérrez

(53) 30266147 <u>cppdcentral@ifsul.edu.br</u> <u>cppd.central@gmail.com</u>